## PANDUAN PENDAFTARAN DAN PENGISIAN LAPORAN LSP

1. Klik ikon Daftar lalu isikan data Anda

| e -> C D = kompetensi.sumberdaya.kemdikbud.go.id/vz/register |                                                                                                    | • 4 G x U 🔤 🖶 🛊 🌾                          |
|--------------------------------------------------------------|----------------------------------------------------------------------------------------------------|--------------------------------------------|
| Scompetensi   Direktorat Sumber Daya                         |                                                                                                    | Beranda Berita Daftar Unduhan Login Daftar |
| Pendaftaran Pengguna                                         |                                                                                                    |                                            |
| Nama Lengkap                                                 | tanpa gelar                                                                                                    |                                            |
| Alamat Email                                                 | harus aktif dan valid                                                                                                |                                            |
|                                                              | Password di bawah ini bukanlah password<br>email, tetapi password yang Anda inginkan<br>untuk masuk ke aplikasi ini, |                                            |
| Password                                                     |                                                                                                    |                                            |
| Konfirmasi Password                                          |                                                                                                    |                                            |
|                                                              | Daftar Sekarang Reset Pendaftaran                                                                                    |                                            |
|                                                              |                                                                                                    |                                            |
|                                                              |                                                                                                    |                                            |
|                                                              | Supported by:                                                                                                    |                                            |
|                                                              | Sertifikasi<br>Bektronik                                                                                             |                                            |
|                                                              |                                                                                                    |                                            |
|                                                              | I D 4 😭 🕽 🕽 🐂 🚳 🧬 🖬                                                                                                  | ∧ ● ● ♥ ● <sup>343</sup>                   |

2. Setelah tampilan seperti dibawah ini, Anda akan diminta verifikasi email.

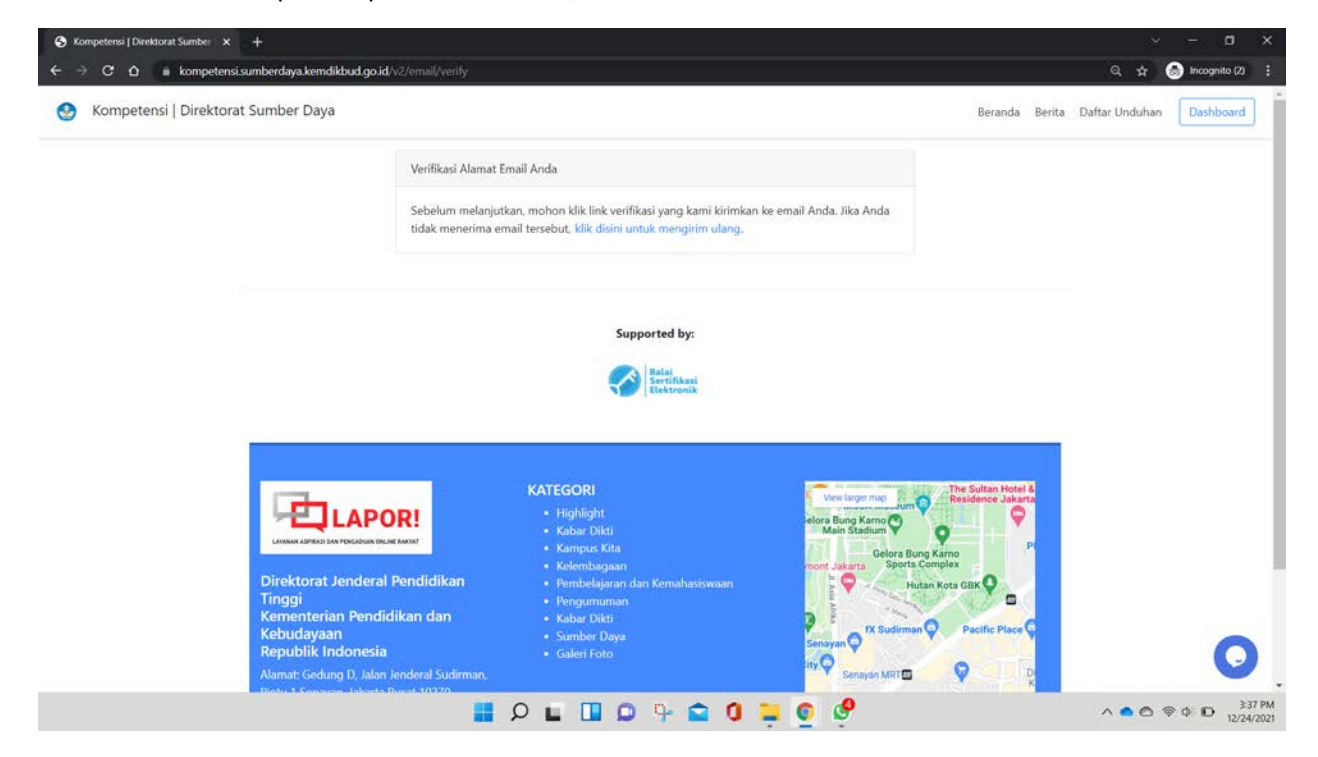

3. Buka alamat email Anda. Saat akan melakukan verifikasi email pastikaan saat Anda melakukan verifikasi email terbuka dengan browser yang sama saat mendaftar. Bisa klik tombol atau copy link dibawahnya.

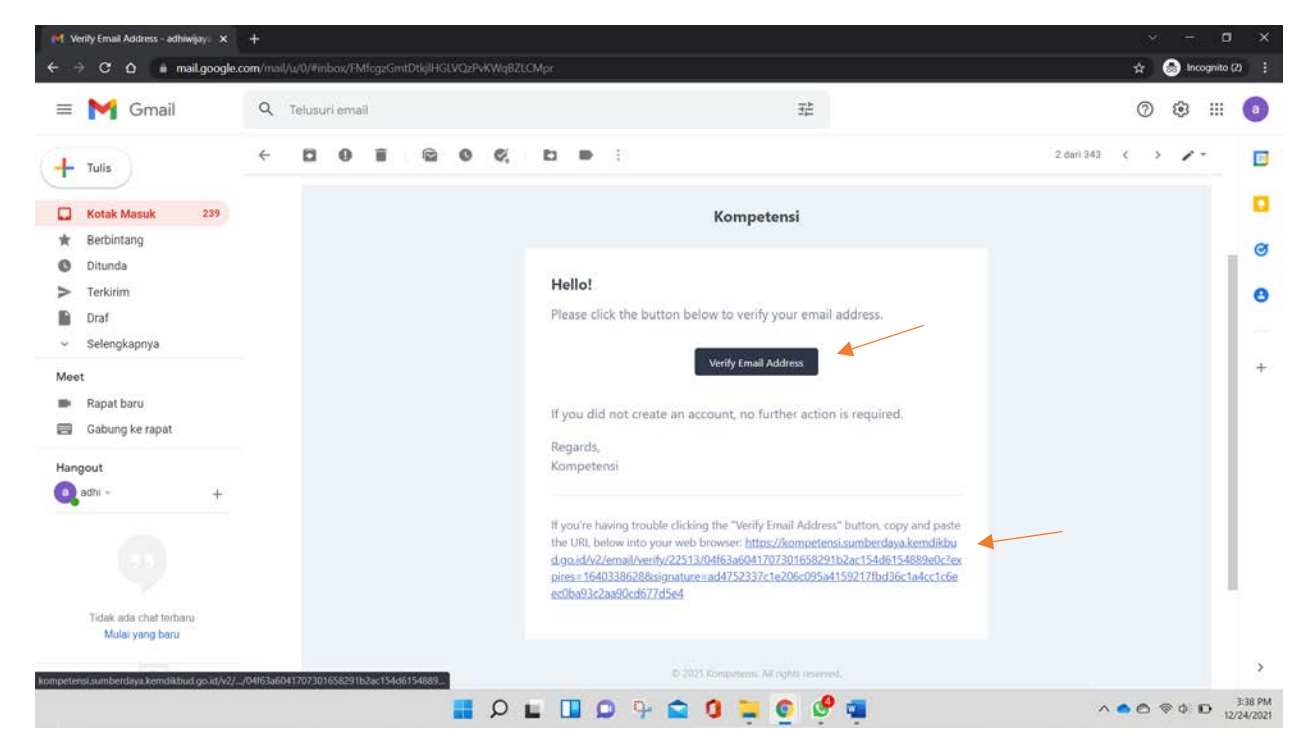

4. Anda akan dibawa ketampilan seperti. Pilih role pendaftaran Anda, lalu isi semua data yang dimintakan. Klik simpan.

| S Kompetens:   Direktorat Sumb | ber x 🚯 Kompetensi   Direktorat Sumber x +                                                                                           | ~ - a ×                       |
|--------------------------------|----------------------------------------------------------------------------------------------------|-------------------------------|
| ← → C ☆ 🚺 kom                  | npetensi.sumberdaya.kemdikbud.go.id/v2//egsdm                                                                                        | Q, 🕁 🈁 Incognito (2) 🚦        |
|                                |                                                                                                    | 📰 🚉 Kompetensi 🗟              |
| di Dashboard                   | Registrasi Peserta                                                                                                    |                               |
| Host Anskat<br>Pelaksanaan     | Mohon isi data di bawah ini dengan benarl                                                                                            |                               |
| extrans<br>19 Logenet          | Siapakah Anda?<br>Lembaga<br>Dosen Akademik<br>Tengga Kependidikan Akademik<br>Dosen Vokasi<br>Tengga Kependidikan Vokasi<br>Lembaga |                               |
|                                | Ernail Lembaga email resm<br>Nomor Telepon (024) 8508500X<br>Uptoad Surat Permohonan (POF Maks<br>500KB)<br>E Simpan                 |                               |
|                                | 6 2021 Kompetensi                                                                                                    | ▲ ● ♥ ↓ D 33 PM<br>12/24/2021 |

5. Setelah tampilan seperti gambar dibawah ini, akun pendaftaran Anda sebagai lembaga perlu diverifikasi oleh admin. Mohon dapat menghubungi Admin melalui WA atau fitur layanan chat di pojok kanan bawah.

| S Kompetensi   Direktorat Sumb | 🖛 🗙 🔕 Kompetensi   Direktorat Sun       | iber x +                     | ~ - 0 ×                |
|--------------------------------|-----------------------------------------|------------------------------|------------------------|
| ← → C ☆ 🚺 kom                  | petensi.sumberdaya.kemdikbud.go.id      |                              | Q, 🛧 🍮 Incognito (2) 🚦 |
|                                |                                         |                              | 📰 🏦 Kompetensi 🖳       |
| di Dashboard                   | Application Dashb                       | oard                         |                        |
| Hend AmakAdi<br>Pelaksanaan 3  | Welcome, Kompetensi (adhi               | wijaya.forex@gmail.com}      |                        |
| sommas<br>99 Logout            | Berhasil<br>Data berhasil disimpari. Te | rima kasih.                  | ×                      |
| 0                              | Selamat datang di aplikasi Ko           | mpetensi Sumberdaya Dikti.   |                        |
|                                | Nama                                    | : Kompetensi Company         |                        |
|                                | Alamat Lembaga                          | : Jakarta                    |                        |
|                                | Telepon Lembaga                         | : 082117115000               |                        |
|                                | Email Lembaga                           | : adhiwijaya.forex@gmail.com |                        |
|                                |                                         |                              |                        |
|                                |                                         |                              |                        |
|                                |                                         | © 2011 Kompetensi            | 0                      |
|                                |                                         | 📕 🔎 🖬 💷 🦞 🚖 🕼 📜 🌀 🧬 🖬        | ∧ ● ● ● ● ■ 3-40 PM    |

6. Setelah Anda terverifikasi, klik Penawaran Program. Lalu akan muncul program-program apa saja yang sedang ditawarkan untuk role lembaga. Lalu klik Daftar Sekarang

| S Kompetensi   Direktorat Sum    | ber 🗴 🚯 Kompetensi i Direktorat Sumber x +                                                                                                    | ✓ – σ ×                           |
|----------------------------------|----------------------------------------------------------------------------------------------------|-----------------------------------|
| ← → C △ ( ii kon                 | npetensi sumberdaya kenndikbud ga id/v2/periodo/list 10                                                                                           | Q, 🛧 🍥 Incognito (2) 🕴            |
|                                  |                                                                                                    | 🗑 🚉 Kanpetena 🖳                   |
|                                  | Periode Penawaran Program                                                                                                    |                                   |
|                                  | Daftar periode penewaren program yang sedang aktif saat ini.                                                                                      |                                   |
| aura Hensu.<br>Ponawaran Program | PENGUSULAN LEMBAGA SERTIFIKASI PROFESI (LSP)                                                                                                    |                                   |
| Program Terdaftar<br>Data Diri   | Periode skena Lembaga Sertifikasi Profesi (LSP) program<br>Program Lembaga dikuka mulai tanggal 30 Ags 2021<br>12.00.00 s.d 31 Des 2021 12:00:00. |                                   |
|                                  | Daftar Selarano                                                                                                    |                                   |
|                                  |                                                                                                    |                                   |
|                                  |                                                                                                    |                                   |
|                                  |                                                                                                    |                                   |
|                                  |                                                                                                    |                                   |
|                                  | © 2011 Kumputumi                                                                                                    | 0                                 |
|                                  | 📕 P 🖬 💷 🗭 🦩 🗰 🖉 📮                                                                                                    | へ ● 合 令 Φ ID 341 PM<br>12/24/2021 |

7. Anda akan dibawa pada tamoilan untuk pengisian data. Silahkan isi dengan lengkap data-data yang dimintakan pada semua form berwarna yang disediakan.

| S Kompetensi   Direktorat Sum  | ber X 😵 Kompetensi   Direktorat Sumber X +                                                                                             |                       |
|--------------------------------|----------------------------------------------------------------------------------------------------|-----------------------|
| ← → C ☆ 🔒 kon                  | petensi.sumberdaya.kemdikbud.go.id/v2/program/list                                                                                     | 🔍 🛧 🌏 Incognito (2) 🚦 |
|                                |                                                                                                    | 🗐 🕼 Kompetensi 🖻      |
|                                | Program Terdaftar                                                                                                    |                       |
|                                | Program Kompetensi yang sudah terdaftar di tahun ini.                                                                                  |                       |
|                                |                                                                                                    |                       |
| BUB MENO                       |                                                                                                    |                       |
| Penawaran Program              | Serhasil!                                                                                                    | ×                     |
| Program Terdaftar<br>Data Diri | Pendaftaran program berhasil dilakukan. Silakan lengkapi formulir dan/atau berkas-berkas yang dibutuhkan pada program yang Anda ikuti. |                       |
|                                | PENGUSULAN LEMBAGA SERTIFIKASI PROFESI (LSP)                                                                                           |                       |
|                                | Nama Program 🕴 Program Lembaga                                                                                                    |                       |
|                                | Nama Skema : Lembaga Sertifikasi Profesi (LSP)                                                                                         |                       |
|                                | Waktu Dibuke : 30 Ags 2021 12:00:00                                                                                                    |                       |
|                                | Waktu Ditutup : 31 Des 2021 12:00:00                                                                                                   |                       |
|                                | Waktu Terdaftar : 24 Des 2021 08:42:11                                                                                                 |                       |
|                                | Data Usulan • Data Keuansan • Laporan Program • Alukan Pendattaran Batalkan Pendattaran                                                |                       |
|                                |                                                                                                    |                       |
|                                |                                                                                                    | ~                     |
|                                | © 2021 Kompeternu                                                                                                    | 0                     |
|                                |                                                                                                    | ∧                     |

8. Pastikan kembali semua data sudah terisi dengan lengkap.

Terima kasih